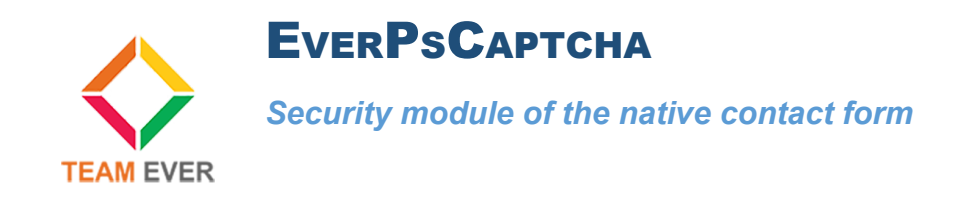

## Presentation

This module allows you to secure your contact form by adding a Google Captcha ..

This module is fully compatible Prestashop 1.6 and 1.7

### Installation

Go from your back office in the "Modules" tab. Click on the top right of "Add a new module"

Go get the module on your computer, and click on "Load module"

| Modules installés                                                                                                   | <b>W</b> odules désactivés | C Modules à mettre à jour | C |  |
|----------------------------------------------------------------------------------------------------|----------------------------|---------------------------|---|--|
|                                                                                                    |                            |                           |   |  |
| 2 Le fichier contenant le module doit être soit une archive ZIP (zip) soit un fichier "tarball" (tar, tar gz, tgz). |                            |                           |   |  |
| Fichier du module                                                                                                   | everpscaptcha.zlp          | Se Choisissez un fichier  |   |  |
| 20                                                                                                    | Charger le module          |                           |   |  |

The module will appear in the list of modules, click on its side on the button "Install"

You will be redirected to the module configuration, providing you with the link to set up Google Captcha keys.

| Fonctionnalités Front-office     Ever Ps Captcha v1.0.3 - par Team Ever     Protégez votre formulaire de contacte contre les spams  |                                                                                                    |                                | ✗ Configurer ▼      |  |
|----------------------------------------------------------------------------------------------------|----------------------------------------------------------------------------------------------------|--------------------------------|---------------------|--|
| actions groupées 🕶                                                                                                    |                                                                                                    |                                |                     |  |
| Modules et Services / everpscaptcha / & Configurer<br>Configurer<br>Ever Ps Captcha                                                 | G<br>Précédent T                                                                                                | raduire Vérifier la mise à jou | r Points d'accroche |  |
| Ce module ajoute un Google ReCAPTCHA sur le formulaire de cor<br>Pour générer votre set de clés sécurisées, suivez ce lien Google R | itact de Prestashop. Vous aurez besoin d'un set de clés sécurisées pour pouvoir utiliser ce module.<br>eCAPTCHA |                                |                     |  |
| SEVER PS CAPTCHA CONFIGURATION                                                                                                    |                                                                                                    |                                |                     |  |
| * Google Site Key                                                                                                    |                                                                                                    |                                |                     |  |
|                                                                                                    |                                                                                                    |                                |                     |  |
|                                                                                                    |                                                                                                    |                                | Enregistrer         |  |

## Configuring Google's captcha keys

ATo configure the Google Captcha keys, go to the URL specified in the module.

Fill in the form as in the picture below:

# Enregistrer un site

| Nom de mon site         Sélectionnez le type de reCAPTCHA à utiliser ()            • reCAPTCHA (version 2)<br>Valider les utilisateurs à l'aide de la case à cocher "Je ne suis pas un robot".            Invisible reCAPTCHA<br>Valider les utilisateurs en arrière-plan.            reCAPTCHA pour Android<br>Valider les utilisateurs dans votre application Android.            Domaines<br>(un par ligne)             Quidedomaine.com             Veuillez accepter les conditions d'utilisation de reCAPTCHA.             Louisisant les API reCAPTCHA ou en y accédant, vous acceptez les Conditions d'utilisation des API<br>Coogle, ainsi que les conditions et régles applicables.               Louisisant les API reCAPTCHA ou en y accédant, vous acceptez les Conditions d'utilisation des API<br>Coogle, ainsi que les conditions et régles applicables.             Venditions d'utilisation de reCAPTCHA                                                                                                    | Libellé                                                                                                    |  |  |  |  |
|----------------------------------------------------------------------------------------------------|----------------------------------------------------------------------------------------------------|--|--|--|--|
| Sélectionnez le type de reCAPTCHA à utiliser ⑦            • reCAPTCHA (version 2)         Valider les utilisateurs à l'aide de la case à cocher *Je ne suis pas un robot*.             Invisible reCAPTCHA         Valider les utilisateurs en arrière-plan.             reCAPTCHA pour Android         Valider les utilisateurs dans votre application Android.             Demaines         (un par ligne)             Ogndedemaine.com             Veuillez accepter les conditions d'utilisation de reCAPTCHA.         Ln utilisant en API reCAPTCHA u en y accédant, vous acceptez les Conditions d'utilisation des API Google, ainsi que les conditions supplémentaires ci-dessous. Avant d'accéder aux API, veuillez prendre connaissance de toutes les conditions et regles applicables.                   ventions d'utilisation de reCAPTCHA                                                                                                    | Nom de mon site                                                                                                    |  |  |  |  |
| <ul> <li>reCAPTCHA (version 2)         Valider les utilisateurs à l'aide de la case à cocher *Je ne suis pas un robot*.</li> <li>Invisible reCAPTCHA         Valider les utilisateurs en arrière-plan.</li> <li>reCAPTCHA pour Android         Valider les utilisateurs dans votre application Android.</li> <li>Domaines         (un par ligne)         <ul> <li>Qandedomaine.com</li> </ul> </li> <li>Veuillez accepter les conditions d'utilisation de reCAPTCHA.         <ul> <li>En utilisant les API reCAPTCHA ou en y accédant, vous acceptez les Conditions d'utilisation des API connaissance de toutes les conditions supplémentaires ci-dessous. Avant d'accéder aux API, veuillez prendre connaissance de toutes les conditions et règles applicables.</li> <li>Conditions d'utilisation de reCAPTCHA</li> </ul> </li> </ul>                                                                                                    | Sélectionnez le type de reCAPTCHA à utiliser ⑦                                                                                                    |  |  |  |  |
| Valider les utilisateurs à l'aide de la case à cocher "Je ne suis pas un robot".  Invisible reCAPTCHA Valider les utilisateurs en arrière-plan.  PecAPTCHA pour Android Valider les utilisateurs dans votre application Android.  Domaines (un par ligne)  Nondedomaine.com  Veuillez accepter les conditions d'utilisation de reCAPTCHA.  En utilisant les API reCAPTCHA ou en y accédant, vous acceptez les Conditions d'utilisation des API Gonaissance de toutes les conditions et règles applicables.  Conditions d'utilisation de reCAPTCHA                                                                                                    | reCAPTCHA (version 2)                                                                                                    |  |  |  |  |
| <ul> <li>Invisible reCAPTCHA<br/>Valider les utilisateurs en arrière-plan.</li> <li>reCAPTCHA pour Android<br/>Valider les utilisateurs dans votre application Android.</li> </ul> <b>Domaines</b><br>(un par ligne)           Igendedomaine.com   Veuillez accepter les conditions d'utilisation de reCAPTCHA. En utilisant les API reCAPTCHA ou en y accédant, vous acceptez les Conditions d'utilisation des API<br>Google, ainsi que les conditions supplémentaires ci-dessous. Avant d'accèder aux API, veuillez prendre<br>connaissance de toutes les conditions et règles applicables. I Conditions d'utilisation de reCAPTCHA                                                                                                    | Valider les utilisateurs à l'aide de la case à cocher "Je ne suis pas un robot".                                                                                                    |  |  |  |  |
| Valider les utilisateurs en arrière-plan. <b>reCAPTCHA pour Android</b> Valider les utilisateurs dans votre application Android. <b>Domaines</b> (un par ligne) <b>nondedomaine</b> .com <b>Veuillez accepter les conditions d'utilisation de reCAPTCHA.</b> In utilisant les API reCAPTCHA ou en y accédant, vous acceptez les Conditions d'utilisation des API Google, ainsi que les conditions set règles applicables. <b>*</b> Conditions d'utilisation de reCAPTCHA                                                                                                    | Invisible reCAPTCHA                                                                                                    |  |  |  |  |
| <ul> <li>reCAPTCHA pour Android<br/>Valider les utilisateurs dans votre application Android.</li> </ul> Domaines<br>(un par ligne)           nondedomaine.com   Veuillez accepter les conditions d'utilisation de reCAPTCHA. En utilisant les API reCAPTCHA ou en y accédant, vous acceptez les Conditions d'utilisation des API<br>Google, ainsi que les conditions supplémentaires ci-dessous. Avant d'accéder aux API, veuillez prendre<br>connaissance de toutes les conditions et règles applicables. Conditions d'utilisation de reCAPTCHA                                                                                                    | Valider les utilisateurs en arrière-plan.                                                                                                    |  |  |  |  |
| Valider les utilisateurs dans votre application Android.  Domaines (un par ligne)  Romdedomaine.com  Veuillez accepter les conditions d'utilisation de reCAPTCHA.  En utilisant les API reCAPTCHA ou en y accédant, vous acceptez les Conditions d'utilisation des API Google, ainsi que les conditions et règles applicables.  Conditions d'utilisation de reCAPTCHA                                                                                                    | reCAPTCHA pour Android                                                                                                    |  |  |  |  |
| Domaines         (un par ligne)         nondedomaine.com         ✓         Veuillez accepter les conditions d'utilisation de reCAPTCHA.         En utilisant les API reCAPTCHA ou en y accédant, vous acceptez les Conditions d'utilisation des API Google, ainsi que les conditions supplémentaires ci-dessous. Avant d'accéder aux API, veuillez prendre conditions d'utilisation de reCAPTCHA <ul> <li>Conditions d'utilisation de reCAPTCHA</li> </ul>                                                                                                    | Valider les utilisateurs dans votre application Android.                                                                                                    |  |  |  |  |
| <ul> <li>Veuillez accepter les conditions d'utilisation de reCAPTCHA.</li> <li>En utilisant les API reCAPTCHA ou en y accédant, vous acceptez les Conditions d'utilisation des API<br/>Google, ainsi que les conditions supplémentaires ci-dessous. Avant d'accéder aux API, veuillez prendre<br/>connaissance de toutes les conditions et règles applicables.</li> <li>Conditions d'utilisation de reCAPTCHA</li> </ul>                                                                                                    | Domaines<br>un par ligne)                                                                                                    |  |  |  |  |
| <ul> <li>Veuillez accepter les conditions d'utilisation de reCAPTCHA.</li> <li>En utilisant les API reCAPTCHA ou en y accédant, vous acceptez les Conditions d'utilisation des API<br/>Google, ainsi que les conditions supplémentaires ci-dessous. Avant d'accéder aux API, veuillez prendre<br/>connaissance de toutes les conditions et règles applicables.</li> <li>Conditions d'utilisation de reCAPTCHA</li> </ul>                                                                                                    | nomdedomaine.com                                                                                                    |  |  |  |  |
|                                                                                                    | <ul> <li>Veuillez accepter les conditions d'utilisation de reCAPTCHA.</li> <li>En utilisant les API reCAPTCHA ou en y accédant, vous acceptez les Conditions d'utilisation des API<br/>Google, ainsi que les conditions supplémentaires ci-dessous. Avant d'accéder aux API, veuillez prendre<br/>connaissance de toutes les conditions et règles applicables.</li> <li>Conditions d'utilisation de reCAPTCHA</li> </ul> |  |  |  |  |
| Final Enversion Enversion | Envoyer des alertes aux propriétaires ③                                                                                                    |  |  |  |  |

Once the form has been validated, you will have two keys to fill in the configuration of the module.

#### (i) Ajoutez la clé reCAPTCHA à votre site

#### - Clés

#### Clé du site

Utilisez cette clé dans le code HTML que vous proposez à vos utilisateurs.

6LcYtEsUAAAAAI93bbgQRkkqEDzaNK\_veeyWVJTj

#### ✓ Étape 1 : intégration côté client

Collez cet extrait avant la balise fermante </head> sur votre modèle HTML :

<script src='https://www.google.com/recaptcha/api.js'></script>

#### Collez cet extrait après la balise <form>, là où vous souhaitez que le widget reCAPTCHA s'affiche :

<div class="g-recaptcha" data-sitekey="6LcYtEsUAAAAAI93bbgQRkkqEDzaNK\_veeyWVJTj"></div>

Le site de documentation reCAPTCHA propose des informations plus détaillées et des configurations avancées.

#### - Étape 2 : intégration côté serveur

Lorsque vos utilisateurs envoient le formulaire dans lequel vous avez intégré reCAPTCHA, vous recevez une chaîne de texte intitulée "g-recaptcharesponse" parmi les données utiles. Pour savoir si cet utilisateur a été validé par Google, envoyez une demande POST avec les paramètres suivants :

Clé secrète

Utilisez cette clé pour toute communication entre votre site et Google. Veillez à ne pas la divulguer, car il s'agit d'une clé secrète.

6LcYtEsUAAAAAFVQFPH30GN-xKCg2MsyJvie5uxg

URL : https://www.google.com/recaptcha/api/siteverify

| secret (obligatoire)   | 6LcYtEsUAAAAAFVQFPH3OGN-xKCg2MsyJvie5uxg |
|------------------------|------------------------------------------|
| response (obligatoire) | La valeur "g-recaptcha-response"         |
| remotelp               | Adresse IP de l'utilisateur final        |

Le site de documentation reCAPTCHA propose des informations plus détaillées et des configurations avancées.

Save them, you're done!

All Team Ever thanks you for choosing one of the Team Ever modules, contact us to get a quick feedback !